## セットトップボックスの使い方

## リモコン各部のなまえと働き <sup>取扱説明書 14ページ</sup>

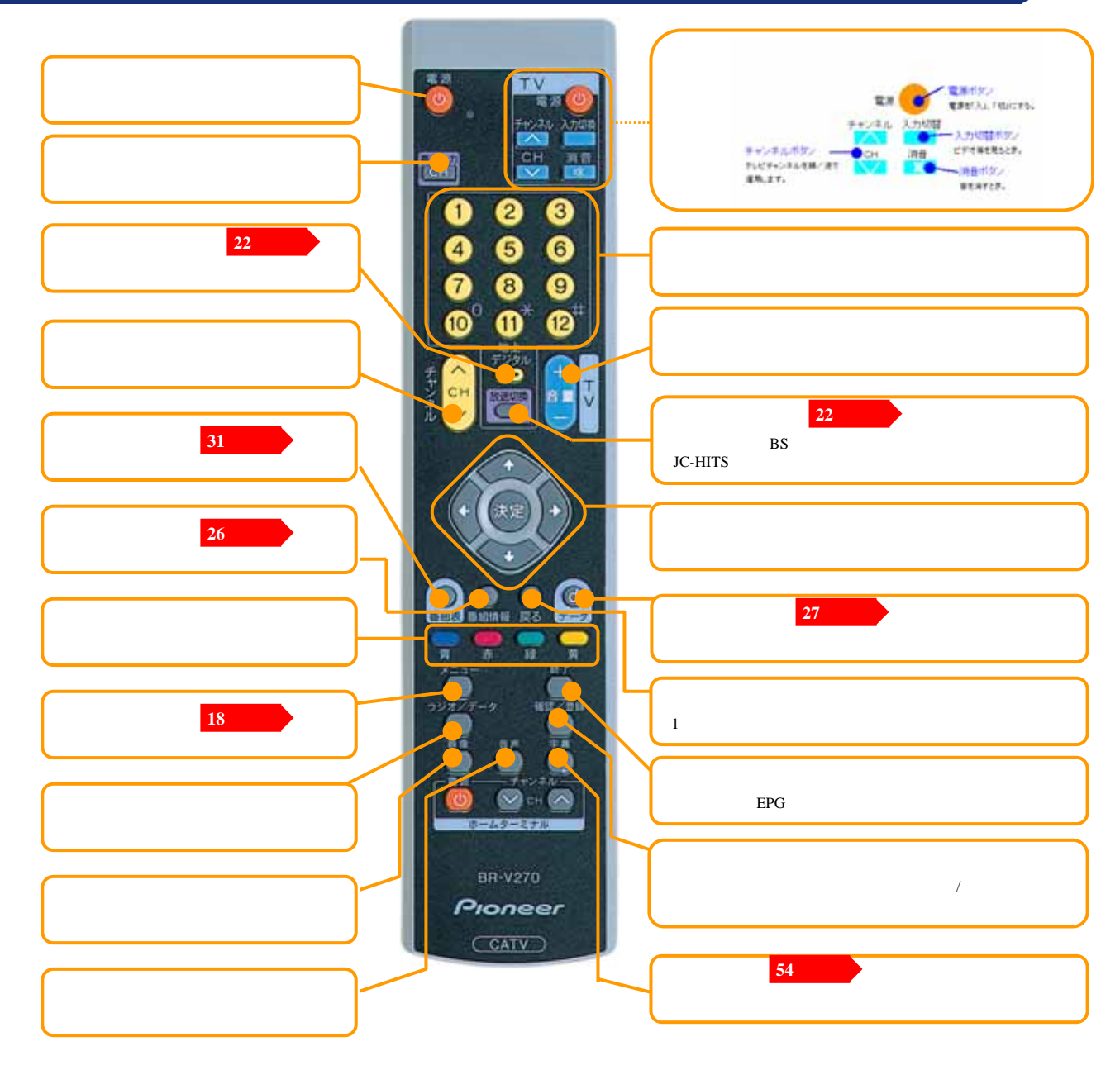

## デジタルセットトップボックスとB-CAS(ビーキャス)/C-CAS(シーキャス)カードについて

デジタルセットトップボックス(リモコンなどの付属品を含む)とCASカードは、加入期間中に限り、お貸しするものです。 ご解約の際はご返却いただきます。

CASカードとは... CASカード(ICカード)はデジタル放送をすべてお楽しみいただくための大切なカードです。1枚毎に違うID(識別) 番号が付与されており、お客様の重要な情報などが記憶されています。B-CASカードは地上デジタル放送、BS デジタル放送、C-CASカードはCSデジタル放送に対応しています。

CASカードは本体から...挿入したままご利用下さい。CASカードを抜き取ると、デジタルサービスが受けられません。 抜かないでください

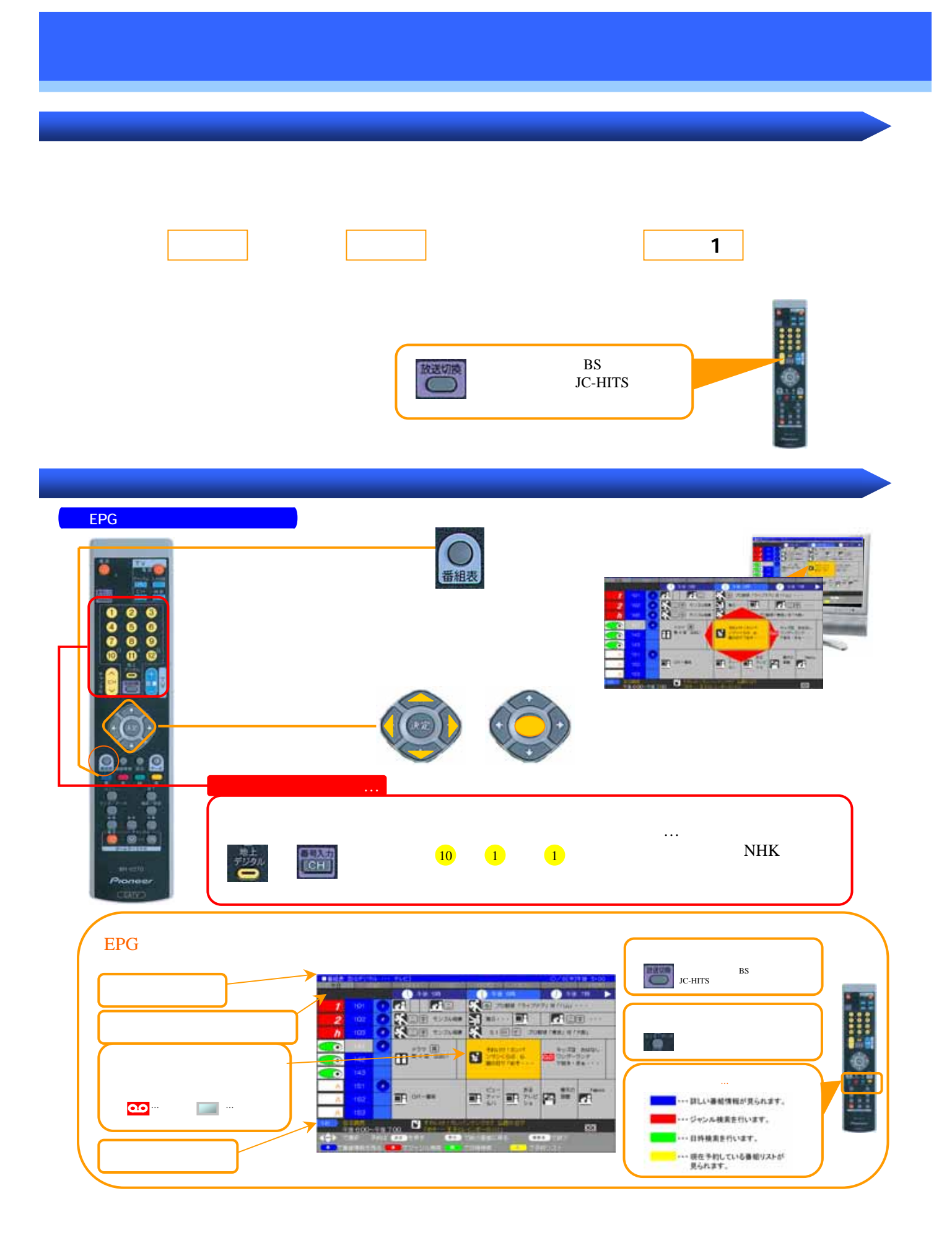

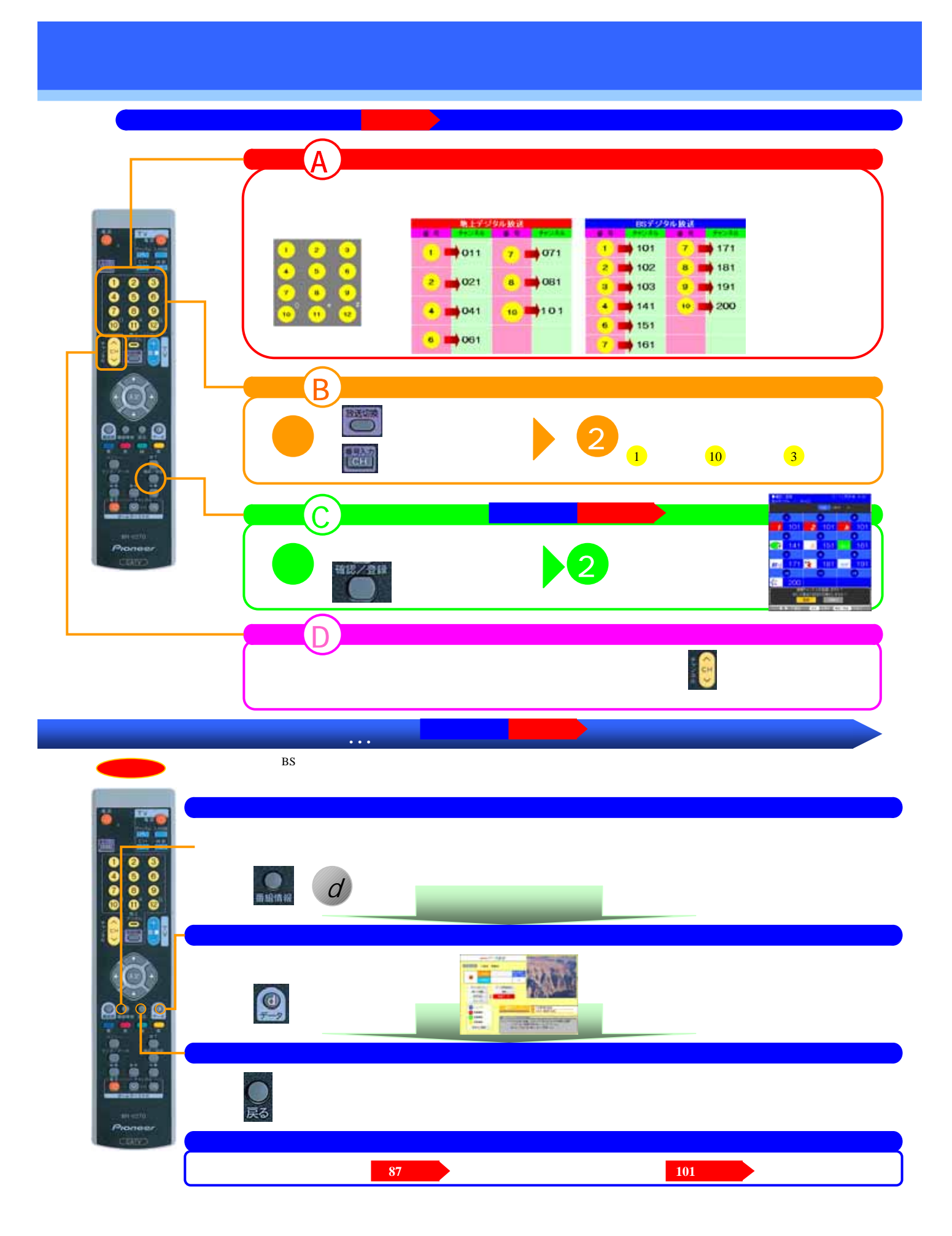

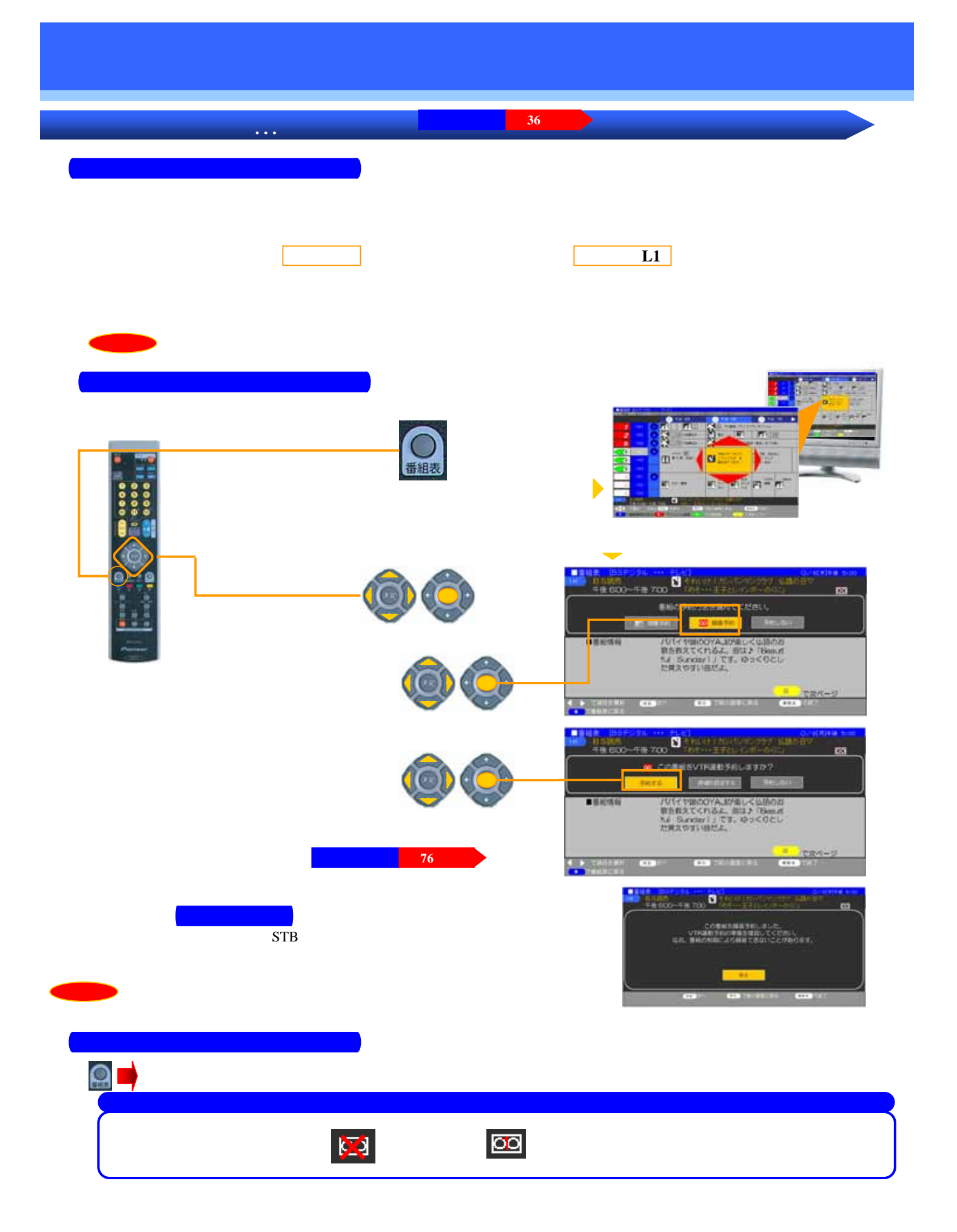

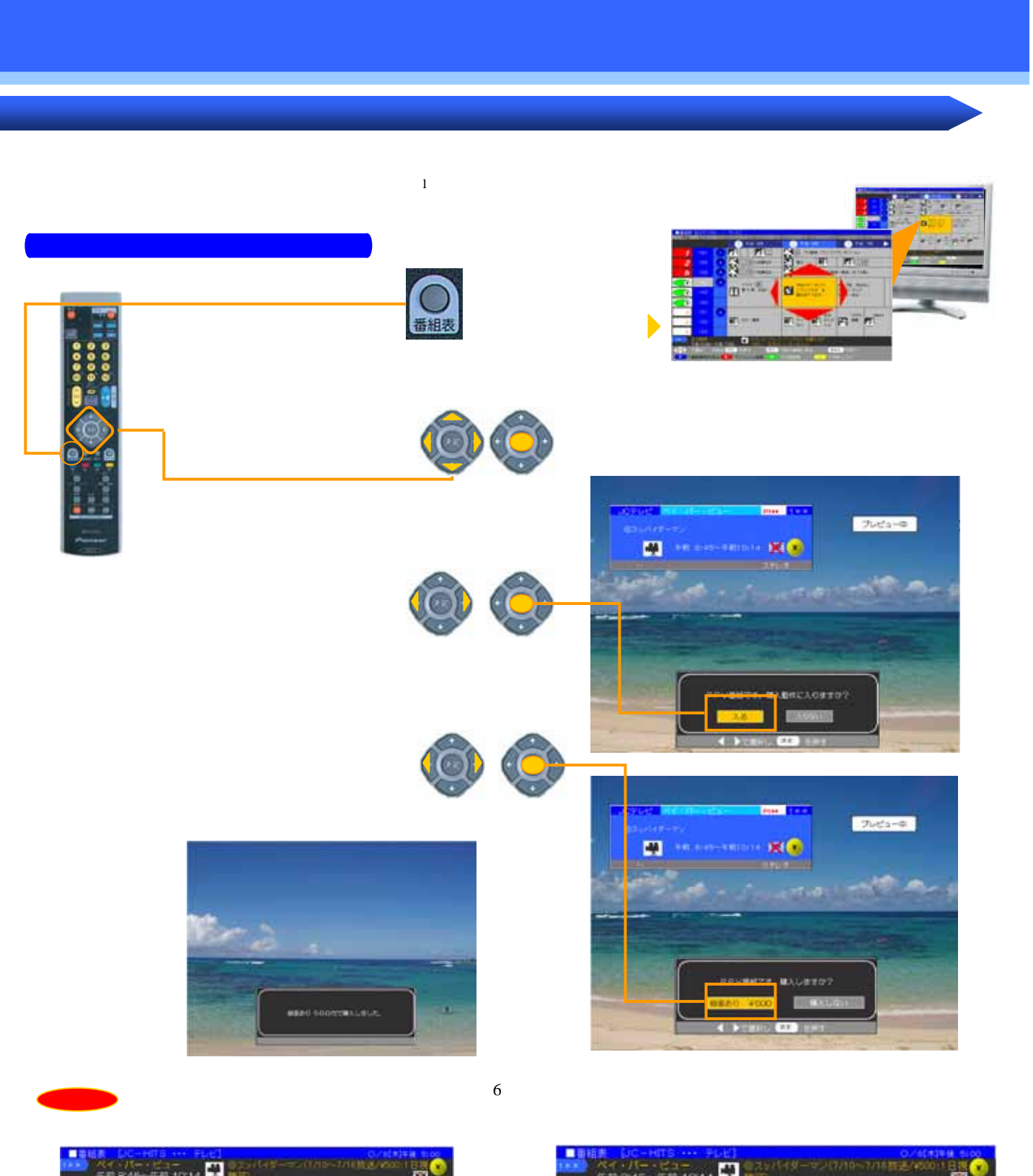

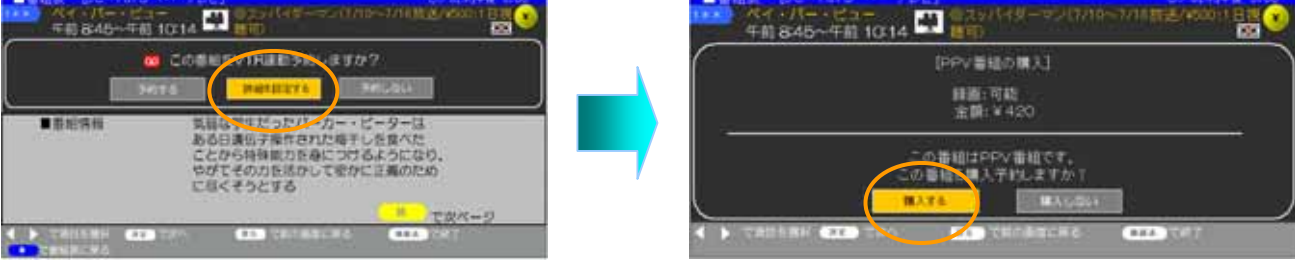